## Solaris クック・ブック USB プリンター接続デモ編

今回は、PCにインストールした Solaris 上で USB インクジェットプリンターを使用する方法をいくつか 紹介致します。

### <u>デモ環境一覧:</u>

| PC           | TOSHIBA dynabook TX550LS, Intel(R) Celoron(R) M 1.40GHz, Memory: 1GB HDD:100GB (20GB をSolaris x86に使<br>用) |
|--------------|----------------------------------------------------------------------------------------------------|
| Printer-1    | EPSON PM-850PT                                                                                            |
| Printer-2    | Canon PIXUS MP600                                                                                         |
| Printer-3    | Canon PIXUS iP3100                                                                                        |
| Print-Server | BUFFALO LPV3-U2-G54                                                                                       |
| Router       | BUFFALO WBR-G54                                                                                           |

#### デモの内容

PC に USB 接続したプリンターに直接印刷する。

② Solaris コンテナ for Linux を使い、メーカー提供の Linux 用フィルターを使ってきれいに印刷する。
③ 市販の Print-Server (USB->IP 変換)を使い、USB プリンタをリモートプリンタにして印刷する。

### 第1章:インストールと初期設定

まずは Solaris をインストールしましょう。x86 Platforms: Solaris Express Developer Edition 9/07 (以下 SXDE 9/07) を下記サイトよりダウンロードしインストールします。 http://www.sun.com/software/solaris/solaris-express/get.jsp

今回のデモでは、PC ハードディスク内の 20GB 程の領域に SXDE 9/07 をインストールしました。Solaris インストール方法については割愛させていただきました。Solaris コンテナ for Linux を設定する必要があるため、Solaris のディスク上に最低 2.3GB 以上の空き領域が必要となります。

ネットワークの設定: Solaris コンテナ for Linux(以下Linux Zone と呼びます)と通信するため最低限 のネットワーク設定が必要です。デモでは簡単にネットワーク設定を行うため、OpenSolaris のプロジェク ト: inetmenu(グラフィカル・ネットワーク設定ツール)をダウンロードして使いました。

solaris-devx>wget http://www.opensolaris.org/os/community/laptop/downloads/inetmenu-2.3.2.pkg.gz --12:54:51-- http://www.opensolaris.org/os/community/laptop/downloads/inetmenu-2.3.2.pkg.gz => `inetmenu-2.3.2.pkg.gz.1' Resolving www.opensolaris.org... 72.5.123.5 Connecting to www.opensolaris.org[72.5.123.5]:80... connected. HTTP による接続要求を送信しました、応答を待っています... 200 0K 長さ: 17,223 [application/x-gzip] 100%[========>] 17,223 12.92K/s 12:54:53 (12.90 KB/s) - `inetmenu-2.3.2.pkg.gz.1' を保存しました [17223/17223] solaris-devx> gunzip inetmenu-2.3.2.pkg.gz solaris-devx> su # pkgadd -d ./inetmenu-2.3.2.pkg

#### デモでのネットワーク構成:

| hostname: solaris-devx     | hostname: lxzone           |
|----------------------------|----------------------------|
| IP address: 192.168.11.5   | IP address: 192.168.11.10  |
| Subnet mask: 255.255.255.0 | Subnet mask: 255.255.255.0 |

Linux Zone の設定:

solaris-devx# zonecfg -z lxzone lxzone: No such zone configured Use 'create' to begin configuring a new zone. zonecfg:lxzone> create -t SUNW1x zonecfg:lxzone> set zonepath=/export/lxzone\_root zonecfg:lxzone> add net zonecfg:lxzone:net>set address=192.168.11.10/24 zonecfg:lxzone:net>set physical=skge0 zonecfg:lxzone:net> end zonecfg:myzone> commit zonecfg:myzone:net> exit

Linux Zone へ CentOS(RedHat 互換) をインストール:

CentOS tarball を OpenSolaris からダウンロードしてインストールします。

solaris-devx# zoneadm -z lxzone install -d /tmp/centos\_fs\_image.tar

# centos\_fs\_image.tar は展開すると約 1.3GB になります。

Linux Zone にログインして、ネットワークの設定を行いましょう。

solaris-devx# zoneadm -z lxzone boot solaris-devx# zlogin lxzone [ゾーン 'lxzone' pts/4 に接続されました] Welcome to your shiny new Linux zone. - The root password is 'root'. Please change it immediately. - To enable networking goodness, see /etc/sysconfig/network.example. - This message is in /etc/motd. Feel free to change it. For anything more complicated, see: http://opensolaris.org/os/community/brandz/ You have new mail. -bash-2.05b# vi /etc/sysconfig/network NETWORKING="yes" HOSTNAME="lxzone -bash-2.05b# exit solaris-devx# zoneadm -z lxzone reboot

以上で、Linux Zone の設定は完了です。次章からさっそく印刷のデモを行います。

# 第2章 USB プリンター接続デモ

まずは OpenSolaris のプロジェクト: Presto (Automatic Printing Configuration) のデモを紹介します。 参考 URL: http://opensolaris.org/os/project/presto/ 現在、SXDE 9/07 で利用可能なのは Phase-1 のみでしてローカルな USB プリンタの自動認識と自動設定の 機能だけ参照することができます。実際にデモ用に用意したプリンターを使って印刷してみましょう。

1) プリンターの電源を入れ、USB を Solaris PC に接続すると下記のウィンドウが現れます

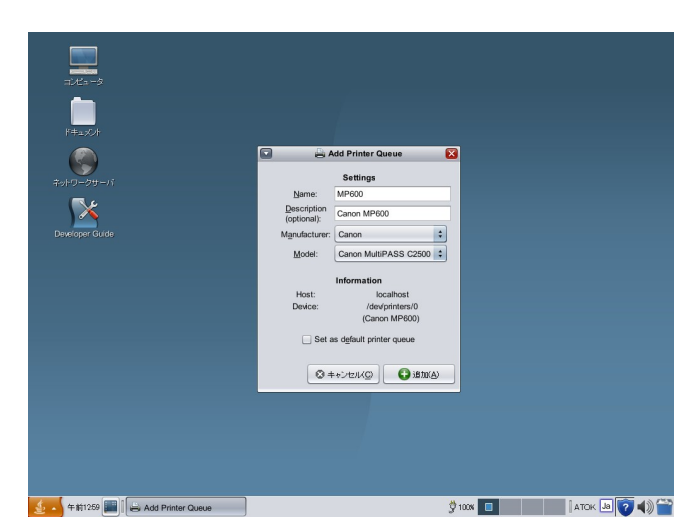

Canon PIXUS MP600 を接続した場合、Name: MP600, Descption: Canon MP600 Manufacture: Canon と自動認識されて "Add Printer Queue" ウィンドウが現れます。

2) "Set as default printer queuue" だけ設定して、(+) 追加(A) ボタンを押します。

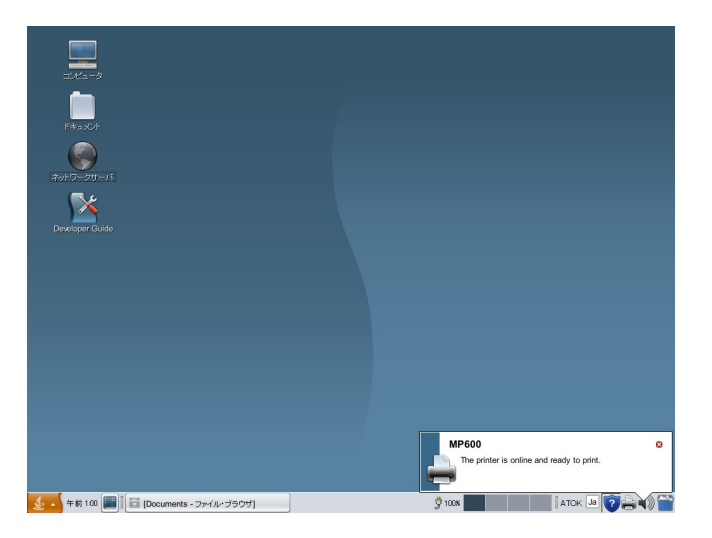

"The Printer is online and ready to print." と表示されて、プリンタの設定が 完了します。

3) Web ブラウザや StarSuite 8 から実際に印刷してみましょう。普通のA4 の用紙に印刷するとかなり 小さく印刷されてしまいます。実は、メーカーや形式は自動認識されても、モデルまで正しく自動認識でき ない場合があります。メニューから [管理]-> [印刷マネージャ] を起動し、MP600 のプリンタのプロパ ティ を亦更しましょう

を変更しましょう。

Canon PIXUS MP600 の場合、プリンタモデルを "Canon BJC-8200" に設定すると、A4 用紙で印刷できるようになります。同様に EPSON PM-850PT の場合は "PM-820" に設定すると A4 用紙で印刷できます。

| Solar 🚔 Solar | 🔽 🛛 🍚 Solaris 印刷マネージャー: プリンタのブロバティを変更 👘 📒 🔲 🔀        |  |  |  |  |
|---------------|------------------------------------------------------|--|--|--|--|
| ブリンタ名:        | MP600                                                |  |  |  |  |
| 印刷サーバー:       | solaris-devx                                         |  |  |  |  |
| 備考欄:          |                                                      |  |  |  |  |
| ブリンタポート:      | /dev/printers/0                                      |  |  |  |  |
| プリンタメーカー:     | Canon                                                |  |  |  |  |
| ブリンタモデル:      | Canon BJC-8200                                       |  |  |  |  |
| ブリンタドライバ:     | SUNWfoomatic(S): Foomatic/bj8pa06n.upp (recommended) |  |  |  |  |
| ブリンタ障害通知:     | unknown                                              |  |  |  |  |
| オプション:        | □ デフォルトプリンタ                                          |  |  |  |  |
| Banner:       | バナーを常に印刷                                             |  |  |  |  |
| アクセス可能ユーサ     | all                                                  |  |  |  |  |
|               |                                                      |  |  |  |  |
|               | 追加 削除                                                |  |  |  |  |
| 了解            | 適用 リセット 取消し ヘルプ(H)                                   |  |  |  |  |

4) USB 接続から外すと、"disconnected or offline" と表示されて、プリンタが自動的にオフライン状態 になります。

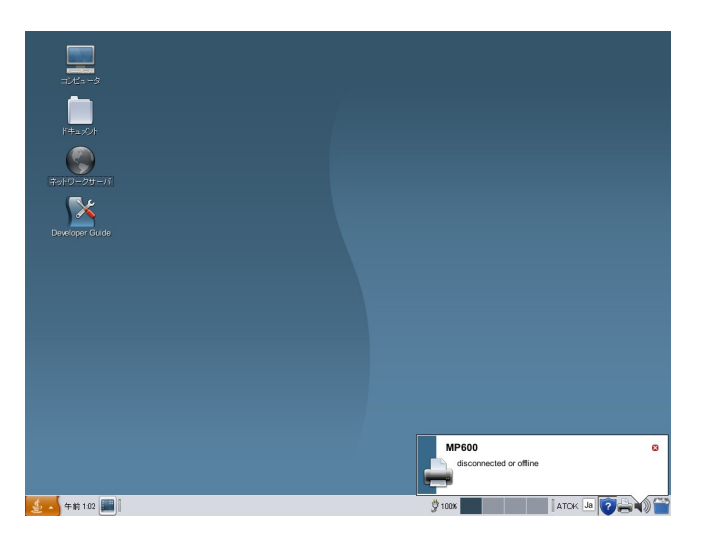

Phase-1 で導入された、Presto の機能の紹介は、以上の通りですが、プロジェクトの今後の計画としてプリンタモデルの選択の改善や、リモートプリンターを含めた印刷設定など、盛りだくさんの機能追加が予定されています。

デモ用に用意したプリンターでいろいろモデルを変えて試してみましたが、残念ながらカラーで印刷しよう とした場合は色がきれいに表示できませんでした。次の章では Linux 用のプリントフィルターを利用して、 Solaris 上でよりきれいなカラー印刷や写真印刷などを行う方法を紹介いたします。 第3章 Linux 用プリントフィルターを使ってきれいな印刷を試してみましょう

OpenSolaris の Blandz プロジェクトから Solaris コンテナ for Linux が、Solaris x86 上で利用可能と なりました。少し手続きは複雑になりますが、各メーカーより Linux 用に用意された各製品用のプリント フィルターを利用して Solaris 上で、もっときれいに印刷する方法を試してみましょう。 概略と設定手順は以下の通りとなります。設定環境は、第1章で設定した Linux Zone を使用します。また

風略と設定手順は以下の通りとなります。設定環境は、第十章で設定した Linux Zone を使用します。また 今回のデモでは、Canon PIXUS iP3100 か Canon PIXUS MP600 を使用します。

概略:

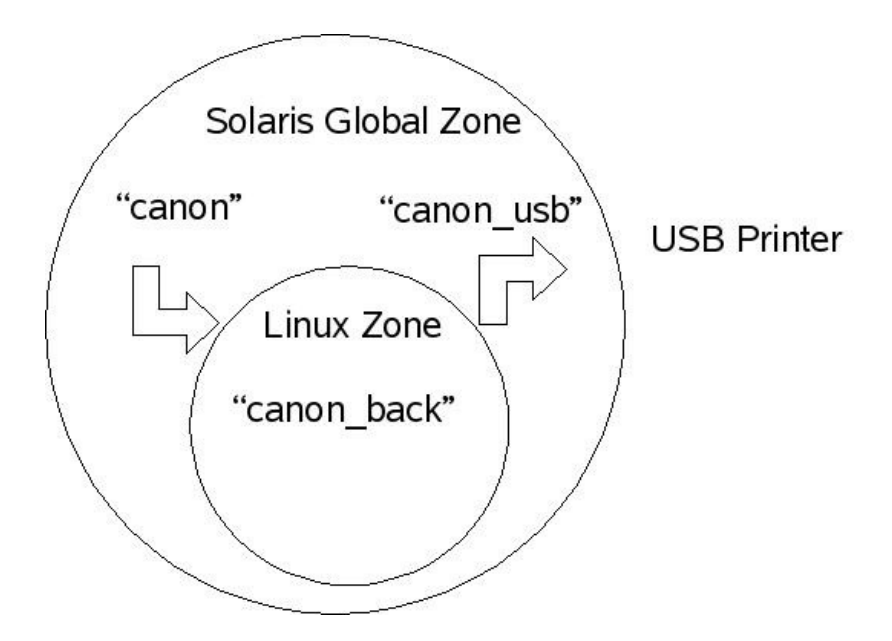

#### 手順:

1) Canon のサイトより Linux 用のソフトウェアをダウンロードします。使用許諾契約書をよく読んでダウ ンロードしましょう。Canon PIXUS iP3100 の場合、共通パッケージと PIXUS iP3100 用機種別パッケージの 両方をダウンロードします。

http://cweb.canon.jp/drv-upd/bj/other.html#linux

2) Linux Zone 上で、ダウンロードしたプリントフィルタをインストールします。今回 設定した Linux 環 境では、libxml-1.8.17-\*.i386.rpm も必要となりますので、これも一緒にインストールします。

3) solaris-devx(大域 Zone) 側で、接続された USB プリンタに内容をそのままはき出すだけの印刷設定 "canon\_usb" の設定を行います。

4) Linux Zone 側で、Linux CUPS 設定機能を使い、各プリンター用のフィルタを使って変換し lpd で solaris-devx 側の "canon\_usb" に渡す "canon\_back" プリンタを設定します。

5) solaris-devx(大域 Zone) 側で、印刷内容を Linux Zone 側の "canon\_back" に渡すだけの lpd 設定 "canon" を設定します。

solaris-devx 上での印刷の流れは以下の通りとなります。

Web ブラウザ/StarSuite からの印刷 ==> プリンタ "canon" キューへ

"canon" から lpd で、Linux Zone の "canon\_back" へ ==>

"canon\_back" Linux 上でフィルタ変換し、 solaris-devx 側の "canon\_usb" に lpd で渡す、

==> solaris-devx 側のローカルプリンタ "canon\_usb" に戻って印刷する。

6) プリンタの用紙設定や解像度の選択は、Linux Zone 上での CUPS 設定か、Linux Zone 上にインストールされた、プリントフィルタのユーティリティを使って設定します。

では実際に設定して、印刷してみましょう。

1-2) Linux 用ソフトウェアのインストール(作業は 第1章で設定した Linux Zone で行います)

3) Solaris 側で "canon\_usb" の設定

solaris-devx# lpadmin -p canon\_usb -v /dev/printers/0 -l any -i /usr/lib/lp/model/standard -o "stty=-opost" -o banner=never solaris-devx# /usr/sbin/accept canon\_usb solaris-devx# /usr/bin/enable canon\_usb <Solaris Install 時の default は lpd のための rfc1170 が disable になっているので ebable にする> solaris-devx# svcadm enable svc:/application/print/rfc1179:default

4) Linux Zone 側で "canon\_back" の設定

solaris-devx# ssh -X lxzone /usr/bin/mozilla http://localhost:631/

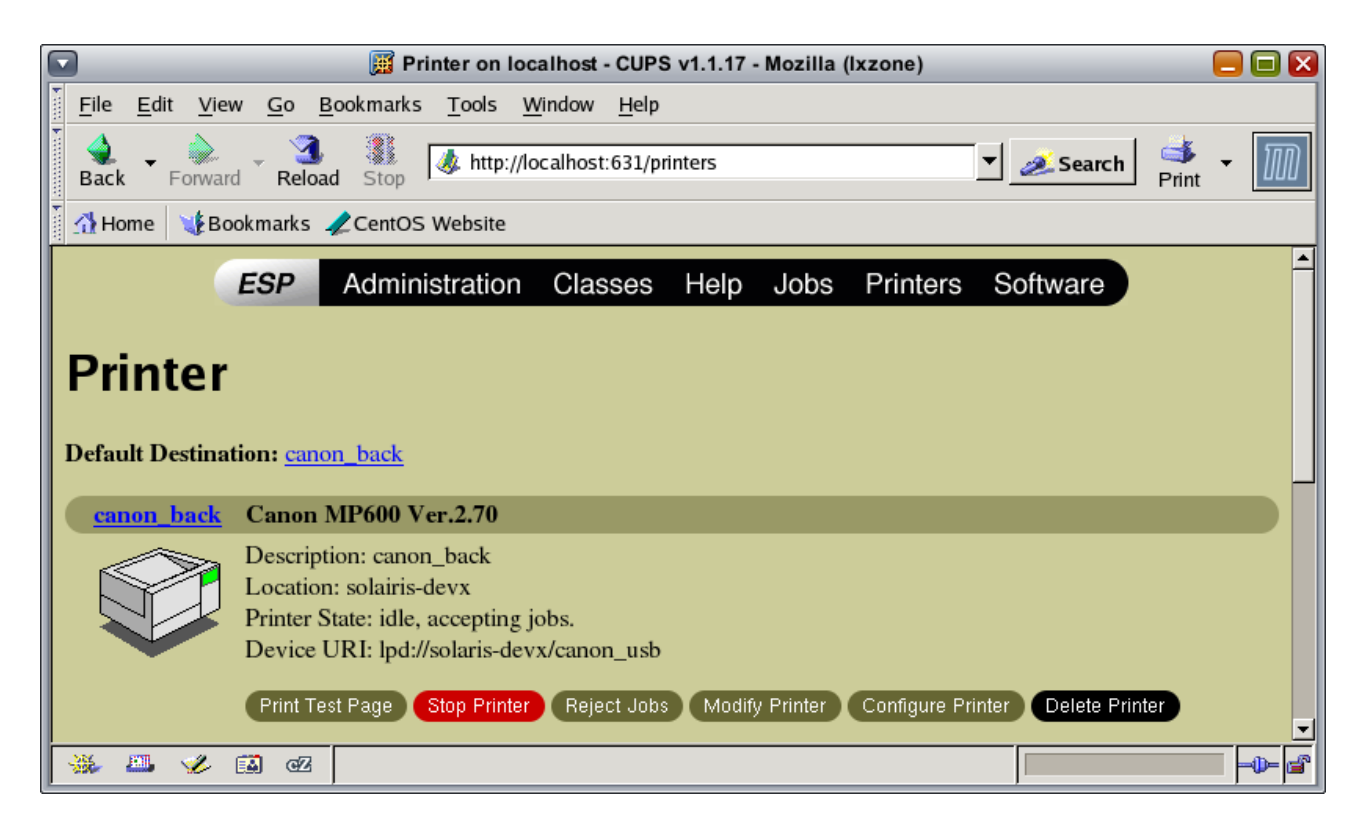

5) Solaris 側で "canon" の設定

solaris-devx# |padmin -p canon -s |xzone\!canon\_back solaris-devx# |padmin -d canon <=== "canon" をdefault プリンターに設定します

6) プリンタの詳細設定の例

|                 |                        |                       | 📜 We                                              | come to CentOS - Mozilla             | (lxzone)         |                 |
|-----------------|------------------------|-----------------------|---------------------------------------------------|--------------------------------------|------------------|-----------------|
|                 |                        | <u> </u>              | e <u>E</u> dit <u>V</u> iew <u>G</u> o <u>B</u> o | okmarks <u>T</u> ools <u>W</u> indow | <u>H</u> elp     |                 |
| コンピュータ          |                        | Ba                    | ck Forward Reload                                 | Stop                                 | /doc/ 🔻 💉 Search | Print -         |
|                 |                        | 1 🕰                   | Home 🛛 🤯 Bookmarks 🏒                              | CentOS Website                       |                  |                 |
| Kt - vr ib      |                        |                       |                                                   |                                      |                  |                 |
| r+1x/r          |                        |                       |                                                   |                                      |                  |                 |
| n (2)           | Canon PIXU             | IS iP3100 (Ixzone)    | i C 🦳                                             | -+0C                                 |                  |                 |
| ネットワークサーバ       | Main Page Setup Mainte | nance                 | TV CEI                                            | IIUD                                 |                  |                 |
| <b> </b>        | Media Type: Pla        | in Paner              |                                                   |                                      |                  |                 |
|                 | Paper Source: Ca       | sette                 |                                                   |                                      |                  |                 |
| Developer Guide | Print Qualitur         | L                     |                                                   |                                      |                  |                 |
|                 | Finit Guanty.          | O High                | come to (                                         | CentOS                               |                  |                 |
|                 |                        | Standard              |                                                   |                                      |                  |                 |
|                 |                        | O Draft               | er information look                               | at the CentOS Website                |                  |                 |
|                 |                        | Custom Set            |                                                   |                                      |                  |                 |
|                 | Color Adjustment:      | Auto                  | • 🆋 🛋 🗠                                           | Done                                 |                  | -               |
|                 |                        | O Manual Set          |                                                   |                                      |                  |                 |
|                 |                        |                       | -                                                 |                                      |                  |                 |
|                 | Grayscale Printing     |                       | _                                                 |                                      |                  |                 |
|                 |                        | About Defaults        | 1                                                 |                                      |                  |                 |
|                 |                        |                       |                                                   |                                      |                  |                 |
|                 |                        | OK Cancel             |                                                   |                                      |                  |                 |
| L               |                        |                       |                                                   |                                      |                  |                 |
|                 |                        |                       |                                                   |                                      |                  |                 |
|                 |                        | Ť                     |                                                   |                                      |                  |                 |
| 실 🔺 午後 3:19 📰   | [端末]                   | Welcome to CentOS···· | Canon PIXUS iP310                                 | 0 🗳 100%                             |                  | a <b>(</b> )) 🚍 |

実際に、Web ブラウザや StarSuite からカラーイメージや写真等を印刷してみましょう。 Canon PIXUS MP600 では、 A4 両面印刷 も可能となります。ファイル指定で直接印刷する場合は Solaris 上の Global Zone と Linux Zone で共有可能な共有フォルダーを設定しておくと便利です。

共有フォルダからの印刷の例

solaris-devx# ssh -X lxzone /usr/local/bin/cngpij -P canon\_back /opt/local/hara/test.ps

/opt/local/hara は、共有フォルダー

次の章では、PC への USB プリンター直結の代わりにプリント・サーバを経由してリモートプリントする方 法を紹介します。

第4章 プリント・サーバを介した USB プリンターへのリモート印刷

複数の PC や OS でプリンターを共有する場合は、ネットワーク上のネットワーク・プリンターを利用する と便利です、今回は市販のプリント・サーバを使って、手頃な USB プリンターをネットワークプリンター して使う方法を紹介します。

今回デモのために用意したプリントサーバは、BUFFAL0 LPV3-U2-G54 です。市場価格で約1万円前後、無線

LAN にも対応しており、プリンターの設置場所を選びません。特徴としては、Solaris や Linux からも ネットワーク経由のWeb 設定を通して詳細設定が可能です。

今回のデモでは、第3章の応用編として、Linux Zone でフィルタ変換し、IPP でリモート接続した USB プリンタに印刷する方法を紹介します。

手順:

- 1) 同サブネット上に、プリント・サーバを設定、USB プリンタを接続する。
- 2) Solaris 上に lpd で Linux Zone に渡す新たな "canon\_ip" プリンタを設定
- 3) Linux Zone 上で、フィルタ変換して IPP でリモートプリンタにとばす "canon\_ip" を 設定。

4) 第3章での 印刷出力 "canon" の代わりに "canon\_ip" にデフォルト設定してリモートプリンター上に 印刷を行う。

作業:

1) プリント・サーバの Web 設定

| 💽 🔮 LPV3-U2-G54 設定画面 - Mozilla Firefox    |                        |                                   |                   |
|-------------------------------------------|------------------------|-----------------------------------|-------------------|
| ファイル(E) 編集(E) 表示(V) 履歴(S) ブッ              | ックマーク(B) ツール(I) ヘルプ(H) |                                   | $\langle \rangle$ |
| < • 🔶 • 🥑 🛞 🏠 🗋 http://1                  | 92.168.11.100/home.htm | V Docele                          | Q                 |
| 🏟 Getting Started 🔊 Latest Headlines 📡 De | veloper Guide          |                                   |                   |
| BUFFALO                                   | TOPページ                 |                                   | ? ヘルプ             |
| Print Server                              | プリントサーバ名               | PU-BBE6FA                         |                   |
| 1 DV2-112-054                             | IPアドレス                 | 192.168.11.100 (自動設定)             |                   |
|                                           | プリンタ状態                 | オフライン                             |                   |
| E TOPページ                                  |                        |                                   |                   |
|                                           |                        | T                                 |                   |
| 2 管理設定                                    |                        | テスト印刷                             |                   |
|                                           | (C)2005                | BUFFALO INC. All rights reserved. |                   |
|                                           |                        |                                   |                   |
| 完了                                        |                        |                                   |                   |

| Printer on localhost - CUPS v1.1.17 - Mozilla (Ixzone)                                                                                                    | ×  |  |  |  |
|----------------------------------------------------------------------------------------------------|----|--|--|--|
| <u>F</u> ile <u>E</u> dit <u>V</u> iew <u>G</u> o <u>B</u> ookmarks <u>T</u> ools <u>W</u> indow <u>H</u> elp                                                                                                    |    |  |  |  |
| Back Forward Reload Stop Mttp://localhost:631/printers                                                                                                    | ·M |  |  |  |
| 🚹 Home 🛛 👔 Bookmarks 🥠 CentOS Website                                                                                                    |    |  |  |  |
| canon_ip Canon PIXUS iP3100 Ver.2.50                                                                                                    |    |  |  |  |
| Description: Canon iP3100 IP remote printer<br>Location: SolarisNightSeminar<br>Printer State: idle, accepting jobs.<br>Device URI: socket://192.168.11.100:9100<br>Print Test Page Stop Printer Reject Jobs Modify Printer Configure Printer Delete Printer<br>Add Printer |    |  |  |  |
| Copyright 1993-2002 Easy Software Products, All Rights Reserved. The Common UNIX Printing System, CUPS, and the CUPS logo are the trademark property of Easy Software Products. All other trademarks are the property of their respective owners.                           |    |  |  |  |
|                                                                                                    |    |  |  |  |

3) Solaris 上で "canon\_ip" の設定

solaris-devx# |padmin -p canon\_ip -s |xzone\!canon\_ip solaris-devx# |padmin -d canon\_ip <=== "canon\_ip"をdefault プリンターに設定します

実際に印刷を行うと、プリント・サーバに接続された USB プリンターから印刷されます。

以上で今回のデモは終了です。

<作成: サン・マイクロシステムズ 原口>

### 参考情報:

Solaris Express Developer Edition: http://www.sun.com/software/solaris/solaris-express/get.jsp SXDE のインストール関連: ささの豆知識ブログ: http://blogs.sun.com/sasanuma/ Printing with Blandz: Osamu Sayama's Web Log: http://blogs.sun.com/sayama/category/Printing OpenSolaris Blandz: http://opensolaris.org/os/community/brandz/install/ OpenSolaris Printing/Project Presto: http://opensolaris.org/os/community/printing/ Canon ソフトウェアダウンロード http://cweb.canon.jp/drv-upd/bj/other.html#linux ESPON Avasys Download Services for Linux http://www.avasys.jp/linux/dl\_ink.html